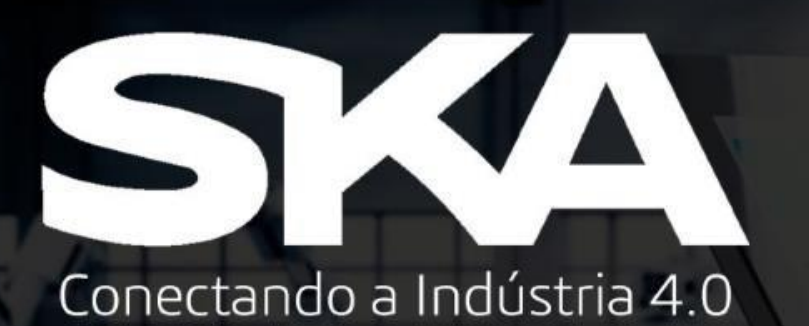

# Procedimento para Instalação do ABAQUS STUDENT EDITION

# S SIMULIA ABAQUS

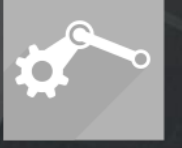

MODELAGEM 3D ANÁLISES E

ANÁLISES E PI SIMULAÇÕES EL

PROJETOS GES ELÉTRICOS E INFO ELETRÔNICOS TÉCI

GESTÃO DE INFORMAÇÃO TÉCNICA **\** 

DOCUMENTAÇÃO E COMUNICAÇÃO TÉCNICA Conectando a Indústria 4.0

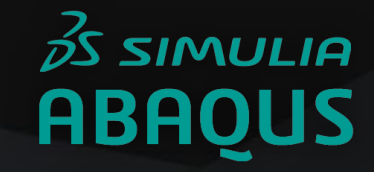

#### 1- Descompacte o arquivo de download e execute como administrador o arquivo setup.exe.

| 📙   🕑 🔜 🛨                                                                                                    | [ 2507 ]                | Extract                                                                                                    | Instalador Abaqus                                            | > Instalador Abaqus > SIMULIA_Abaqus_St                                                                   | udent.Windows64 → 1                                                                           | 5 V                                                                |
|----------------------------------------------------------------------------------------------------|-------------------------|----------------------------------------------------------------------------------------------------|--------------------------------------------------------------|----------------------------------------------------------------------------------------------------|-----------------------------------------------------------------------------------------------|--------------------------------------------------------------------|
| File     Home     Share       Image: Preview pane     Preview pane       Navigation pane ★     Details pane       Panes       Image: Panes       Image: Panes       Image: Panes       Image: Panes       Image: Panes       Image: Panes       Image: Panes       Image: Panes       Image: Panes       Image: Panes       Image: Panes       Image: Panes       Image: Panes | View<br>Mediu<br>E List | Compressed Folder Tools<br>im icons Small icons<br>E Details<br>Content<br>Layout<br>al Disk (C:) > Instalador Abaq<br>Abaqus_2019.SIMUI | Sort<br>Sort<br>by -<br>Current view<br>US -<br>Current view | Name<br>Odata<br>DOC_SIMULIA_Abaqus_Student.AllOS<br>SIMULIA_Abaqus_Student.Windows64<br>1.txt            | Date modified<br>17/04/2019 15:47<br>17/04/2019 15:47<br>17/04/2019 15:47<br>17/04/2019 15:47 | Type<br>File folder<br>File folder<br>File folder<br>Text Document |
| OneDrive - Personal                                                                                                    |                         | dent.Windows64.1-                                                                                                    | 1.zip                                                        | setup.exe                                                                                                 | 17/04/2019 15:22<br>14/07/2018 03:41                                                          | Microsoft Edge P<br>Application                                    |
| <ul> <li>OneDrive - SKA AUTOM</li> <li>This PC</li> <li>Network</li> </ul>                                                                                                    | ACAO E                  |                                                                                                    |                                                              | Open<br>Run as administrator<br>Share with Skype<br>Troubleshoot compatibility<br>Executar com o processa | ity<br>dor gráfico >                                                                          |                                                                    |
|                                                                                                    |                         |                                                                                                    |                                                              |                                                                                                    |                                                                                               | SKA                                                                |

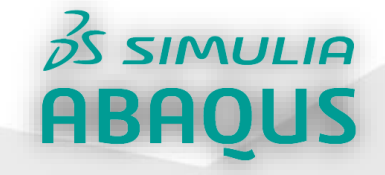

х

2- Defina o local de instalação e pressione Next.

1

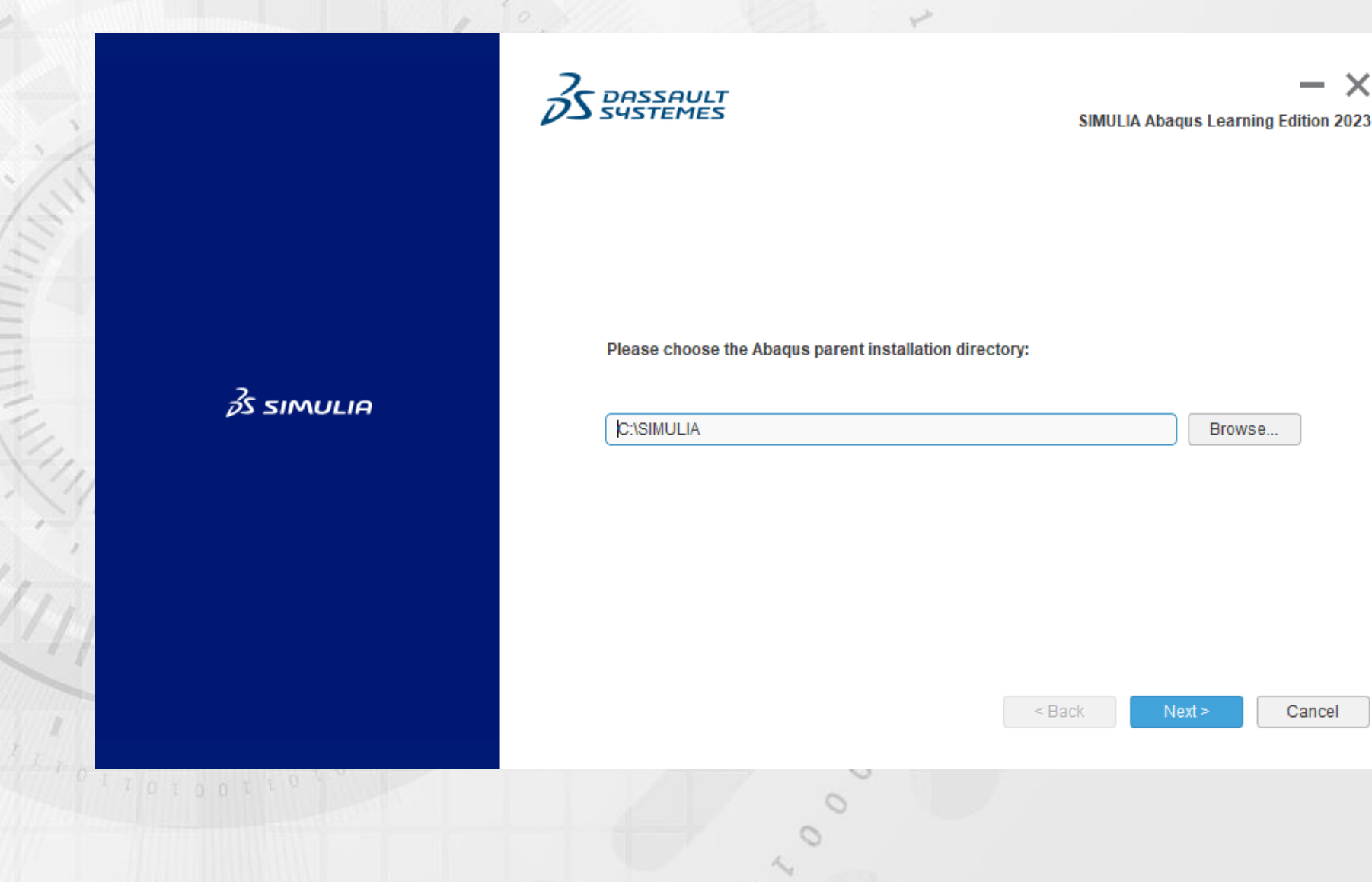

Conectando a Indústria 4.0

# <sup>2</sup>δS SIMULIA ABAQUS

3- Caso seja solicitado a instalação do pacote Java, acesse o seguinte link para fazer o download do java JDK17 <a href="https://www.oracle.com/java/technologies/downloads/">https://www.oracle.com/java/technologies/downloads/</a>.

|            | SIMULIA Abaqus Learning Edition 2023                                                                                                    |
|------------|----------------------------------------------------------------------------------------------------|
| ₿S SIMULIA | Enter the 64-bit Java Runtime Environment (JRE) 17 path.         The minimum required Java version is Oracle JDK 17.0.2 / IBM Semeru Runtime 17.0.2, but it is recommended to install the latest Update of Java 17.         To download and install the JRE 17, go to https://www.oracle.com/java/technologies/ downloads/#java17 or https://developer.ibm.com/languages/java/semeru-runtimes/ downloads/#java17 or https://developer.ibm.com/languages/java/semeru-runtimes/ downloads/#java/semeru-runtimes/ downloads/#java/semeru-runtimes/ downloads/#java/semeru-runtimes/ downloads/#java/semeru-runtimes/semeru-runtimes/semeru-runtimes/semeru-runtimes/semeru-runtimes/semeru-runtimes/semeru-runtimes/semeru-runtimes/semuru-runtimes/semeru-runtimes/semuru-runtimes/semuru-runtimes/semuru-ru |
|            |                                                                                                    |

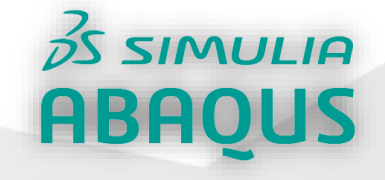

4- Abra o link faça o download do instalador, depois de iniciar o instalador pressione <u>Next</u> até completar a instalação.

| Linux macOS Windows      |           |                                                                                 |
|--------------------------|-----------|---------------------------------------------------------------------------------|
| Product/file description | File size | Download                                                                        |
| x64 Compressed Archive   | 172.38 MB | https://download.oracle.com/java/17/latest/jdk-17_windows-x64_bin.zip ( sha256) |
| x64 Installer            | 153.48 MB | https://download.oracle.com/java/17/latest/jdk-17_windows-x64_bin.exe ( sha256) |
| x64 MSI Installer        | 152.27 MB | https://download.oracle.com/java/17/latest/jdk-17_windows-x64_bin.msi ( sha256) |

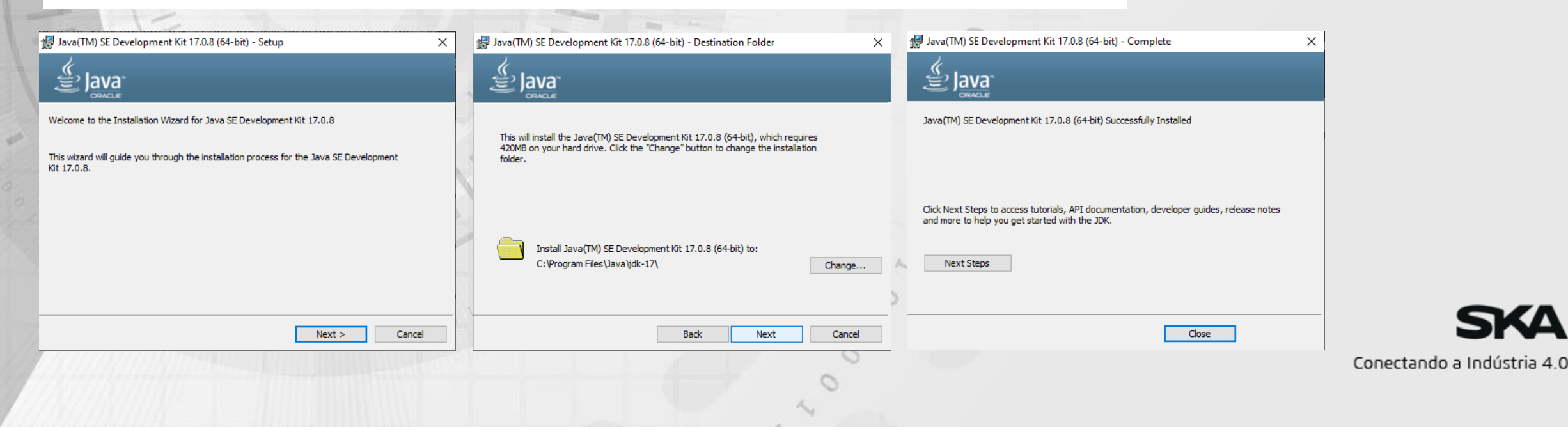

#### Procedimento para download do ABAQUS STUDENT EDITION

# *≩s simulia* ABAQUS

5- Depois de instalar o Java JDK volte para a tela do SIMULIA e pressione <u>Next</u>, escolha o diretório de trabalho e pressione <u>Next</u>.

|                    |                                                                                                    | SIMULIA Abaqus Learning Edition 2023                                                                                                    |                    |                                                                                                    | — 🗙<br>SIMULIA Abaqus Learning Edition 2023 |
|--------------------|----------------------------------------------------------------------------------------------------|----------------------------------------------------------------------------------------------------|--------------------|----------------------------------------------------------------------------------------------------|---------------------------------------------|
| <i>≩</i> s simulia | Enter the 64-bit Java Runtime Environme<br>The minimum required Java version is Or-<br>is recommended to install the latest Upda<br>To downloads/miava17 or https://developer.ib<br>downloads//<br>It is strongly recommended to use a Java<br>After the Java installation completes, sele-<br>path.<br>Note: If you install Java from a compresse<br>the JAVA_HOME environment variable is s<br>C:\Program Files\Java\jdk-17 | nt (JRE) 17 path.<br>acle JDK 17.0.2 / IBM Semeru Runtime 17.0.2, but it<br>te of Java 17.<br>https://www.oracle.com/java/technologies/<br>m.com/languages/java/semeru-runtimes/<br>installation path independent from the Java level.<br>ct '< Back' then 'Next >' again to auto-detect the Java<br>d archive, the Java path is not auto-detect dunless<br>et before the installation.<br>Browse | <i>≩</i> s simulia | Please choose your default Abaqus workin<br>This is the directory that will contain your Aba<br>C:temp | ng directory.<br>agus job files.<br>Browse  |
|                    |                                                                                                    | < Back Next> Cancel                                                                                                    |                    |                                                                                                    | < Back Next > Cancel                        |

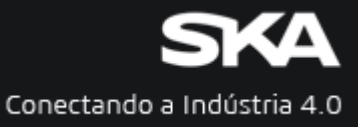

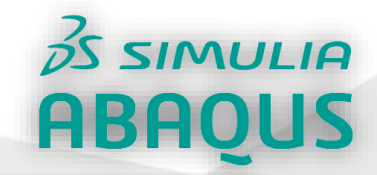

SIMULIA Abaqus Learning Edition 2023

 $- \times$ 

S DASSAULT

Executing application

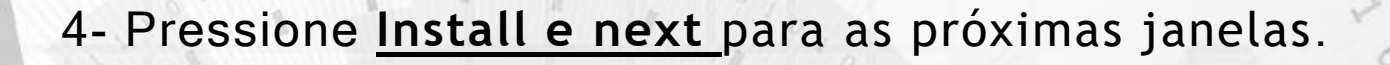

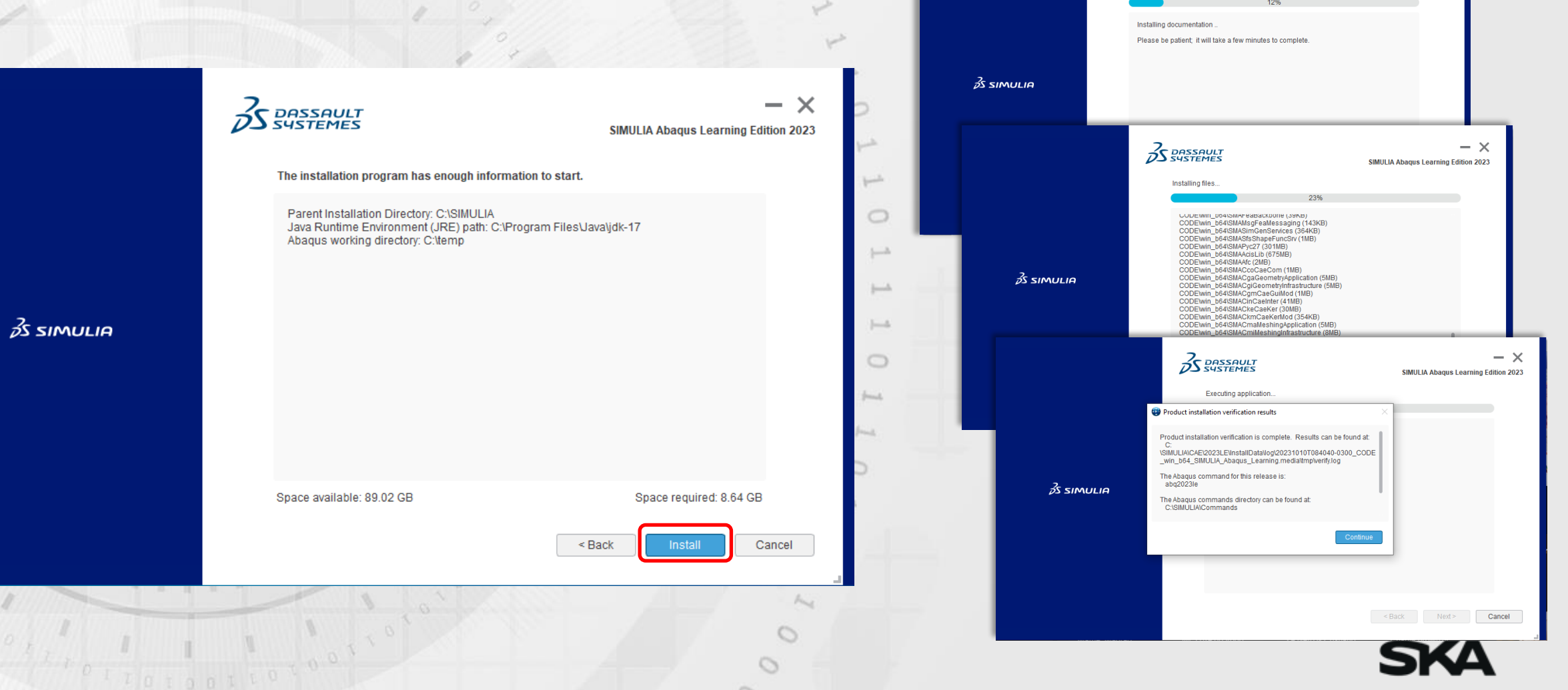

Conectando a Indústria 4.0

### Procedimento para download do ABAQUS STUDENT EDITION

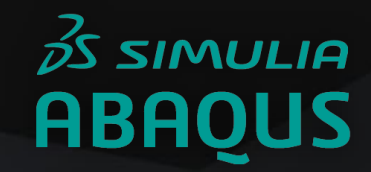

#### 5- Pressione <u>Close</u>, ABAQUS já estará pronto para o uso.

|                    | The installation program has finished installing SIMULIA Abaqus Learning Edition 2023 on your computer, in C:\SIMULIA\CAE\2023LE. |
|--------------------|----------------------------------------------------------------------------------------------------|
| <i>3</i> S SIMULIA | Installed Components:<br>SIMULIAAbaqus Learning Edition                                                                           |
|                    |                                                                                                    |
|                    | < Back Close Cancel                                                                                                    |

# Conectando a Indústria 4.0

[--h]

0

0

4